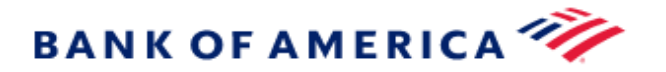

## HealthLogic

## **Password Reset Instructions**

- 1. Go to the **HealthLogic** Login Page
- 2. Select Log-in Assistance

| Log-in Assistance                | 3 |
|----------------------------------|---|
| Forgot My User ID >              |   |
| Forgot My Password 🕻             |   |
| Reset My Password 🗲              |   |
| View Password Reset Instructions |   |
| Have a different issue?          |   |
| Contact Support 💙                |   |

- 3. Select Reset My Password
- 4. Enter your credentials
- 5. Select Continue

6. Within a few moments, you should receive a **temporary password** via secure email from the HealthLogic Customer Support email address (HealthLogicServicing@bofa.com) with subject line SecMail:Notification of Reset Password

\*Note: Emails are automated from Bank of America and may take some time to route through servers. Please allow up to 10 minutes before contacting HealthLogic to report a missing email. Some email servers may flag the email as spam: please check any spam, junk, or quarantine folders.

|              | HealthLogicServicing<br>SecMail:Notification of Reset Password                                                                                                    |  |
|--------------|----------------------------------------------------------------------------------------------------|--|
|              | То                                                                                                    |  |
|              | Dear <first last="" name="">,</first>                                                                                                    |  |
|              | Your password for the HealthLogic secure website has been reset to <temporary password="">. The temporary Password will expire in 24 hours. Please login to the application and change your password. If you have any questions or concerns, please contact us immediately at 1.888.877.0658.</temporary> |  |
|              | Thank you,<br>HealthLogic Customer Service                                                                                                    |  |
|              | This is a system generated e-mail. Please do not reply to this e-mail.                                                                                                    |  |
| Retu<br>Ente | irn to the <b>HealthLogic</b> Login page<br>r your <b>User ID</b> and the <b>temporary password</b> you received                                                                                                    |  |
|              |                                                                                                    |  |

9. Set a new password when prompted, and submit

7.

8.

10. You will then be prompted to enter the temporary password again along with a password of your own choosing. This new password must have at least eight characters and include at least one number.